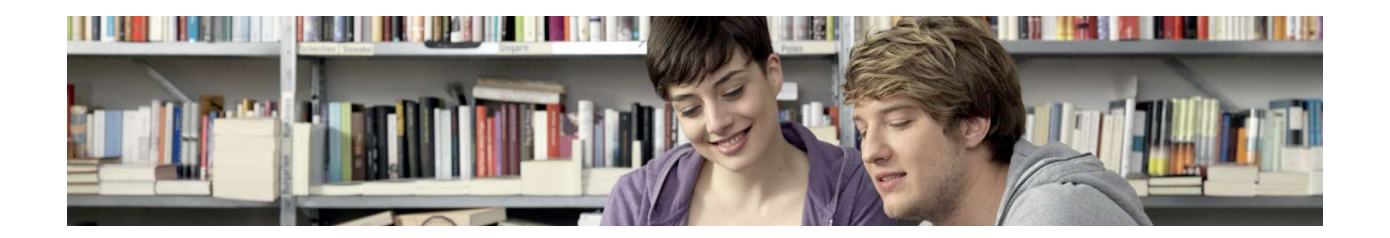

## GRAWE Berater Web I bestand.at ► Beschreibungen Registrierung bzw. Einstieg

Sehr geehrte Anwenderin, sehr geehrter Anwender,

auf den nächsten Seiten finden Sie folgende Beschreibungen:

| • | GRAWE Berater Webversion (Einstieg)<br>Bestandsdaten, Schadenzahlungen, Kontodaten, Berechnungstool, Dokumente, Folder, Polizzen-<br>kopien, Provisionen etc. | Seite 2 |
|---|----------------------------------------------------------------------------------------------------|---------|
|   | bestand.at (Einstieg bzw. Registrierung)<br>Polizzenkopien, Provisionen etc.                                                                                  | Seite 6 |

Sollten Sie Fragen haben, so stehen Ihnen Ihre MaklerbetreuerInnen selbstverständlich gerne zur Verfügung.

## Wichtiger Hinweis zu Ihren Zugangsdaten

Vergewissern Sie sich bitte, dass Sie über Zugangsdaten (Login-Daten) wie Benutzername und Passwort verfügen.

Sollten Sie noch keine Zugangsdaten von der GRAWE erhalten haben, so wenden Sie sich bitte via E-Mail an Frau Ingrid Wagner (ingrid.wagner.vt@grawe.at) und führen Sie in diesem E-Mail bitte an, dass Sie ein Passwort für Bestandsabzug/Login GRAWE Berater Compact Edition bzw. GRAWE Berater Webversion benötigen. Bitte geben Sie auch unbedingt Ihre (Haupt-)Vertriebskontonummer an. Sie erhalten am darauffolgenden Werktag automatisch ein E-Mail mit Ihren Zugangsdaten.

Der Benutzer-(Login-)name ist eine 10-stellige Zahl, welche Ihre Vertriebskontonummer (z.B. 0200035000) beinhaltet und ist für den Zugang zur GRAWE Berater Webversion notwendig.

Es handelt sich hierbei nicht um die Zugangsdaten für das Webportal *bestand.at*. Für *bestand.at* gibt es eigene Zugangsdaten (siehe Beschreibung ab Seite 6).

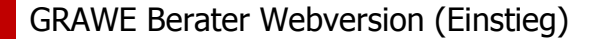

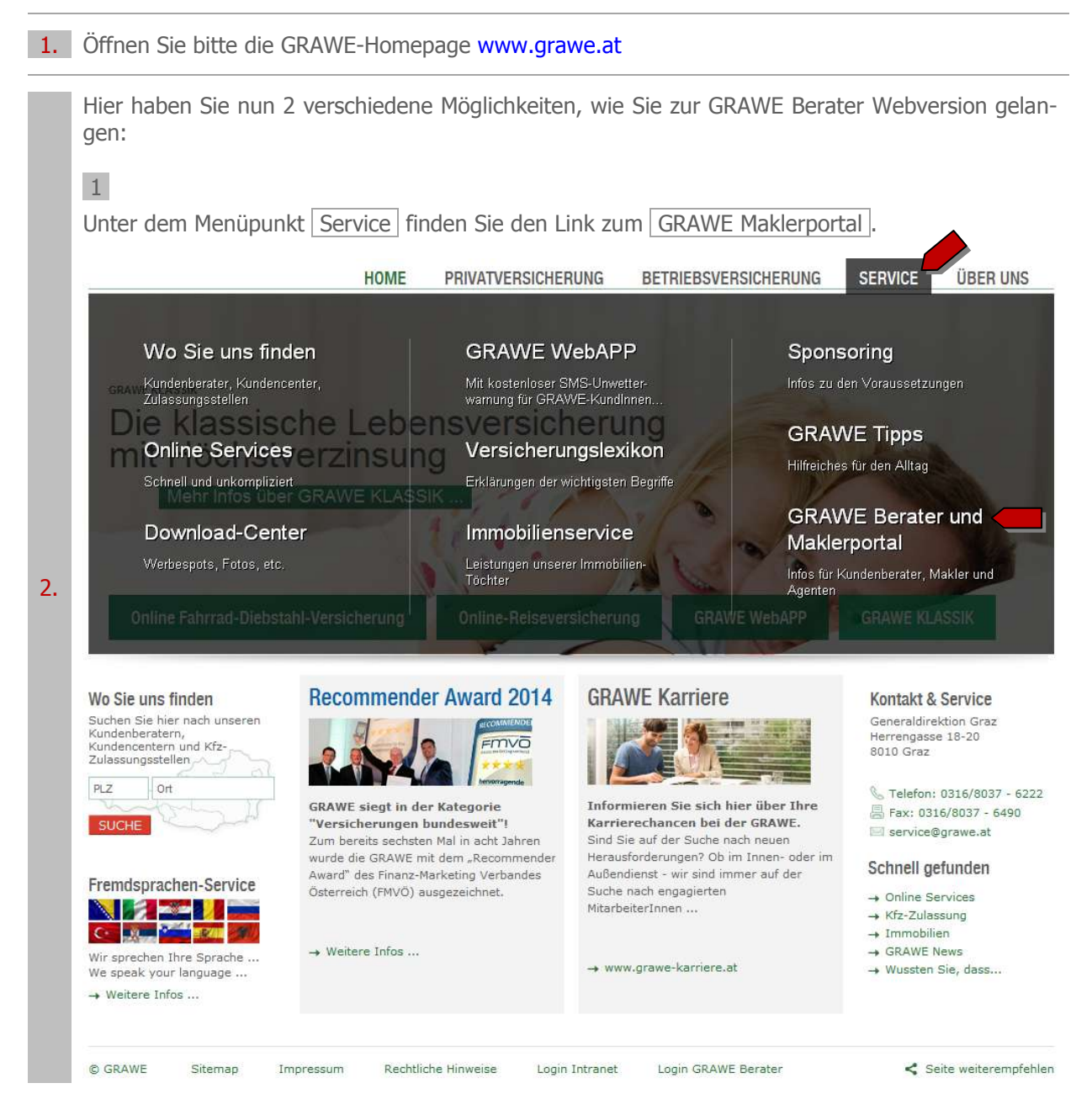

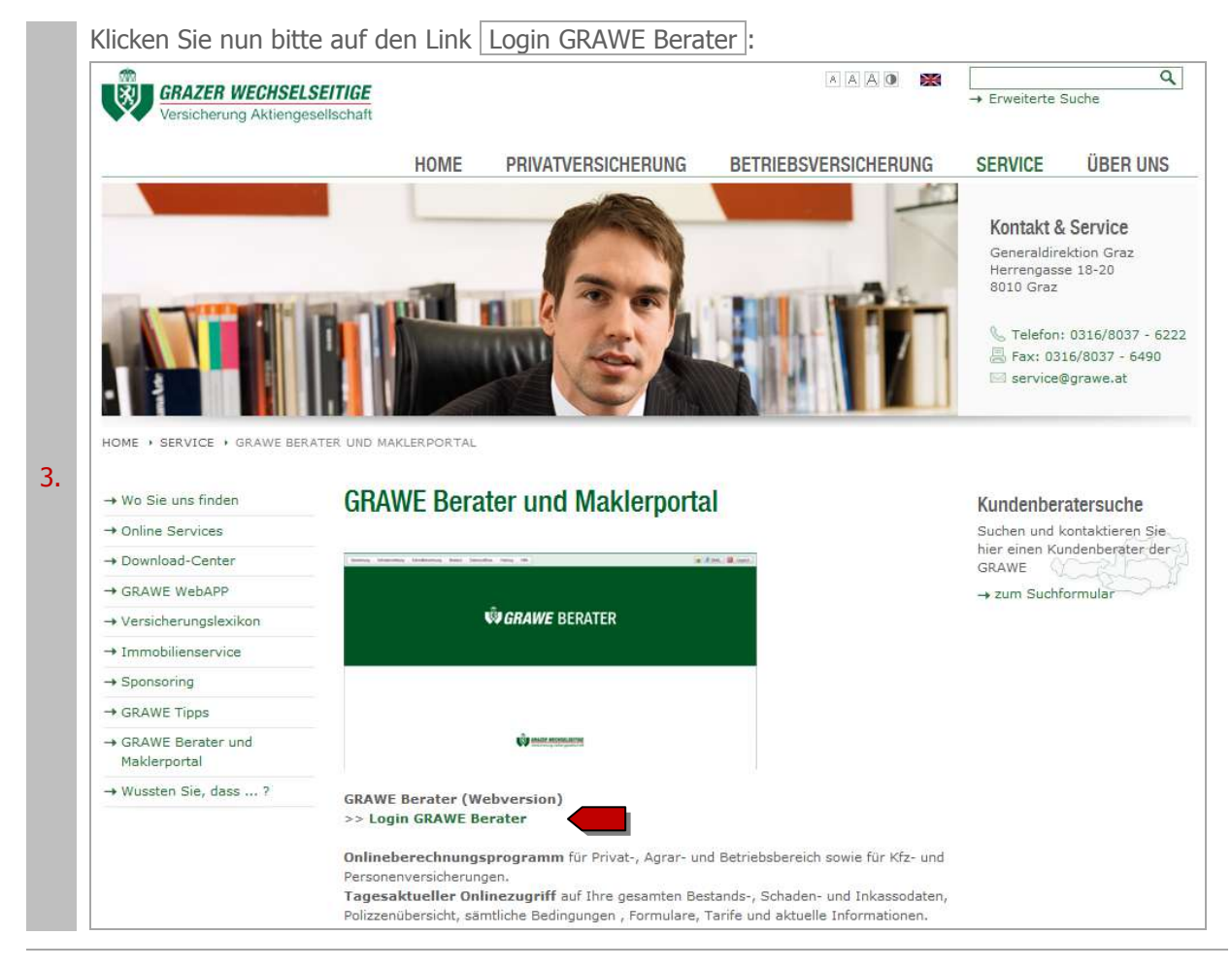

Nun öffnet sich ein Fenster – bitte geben Sie hier Ihre Zugangsdaten ein:

| Der Server "se<br>Benutzernam | cure.grawe.at" an "Anmeldung notwendig" erfo<br>en und ein Kennwort. | ordert eine |
|-------------------------------|----------------------------------------------------------------------|-------------|
|                               | Benutzername                                                         |             |
| 8                             | Kennwort                                                             |             |
|                               | Anmeldedaten speichern                                               |             |

4.

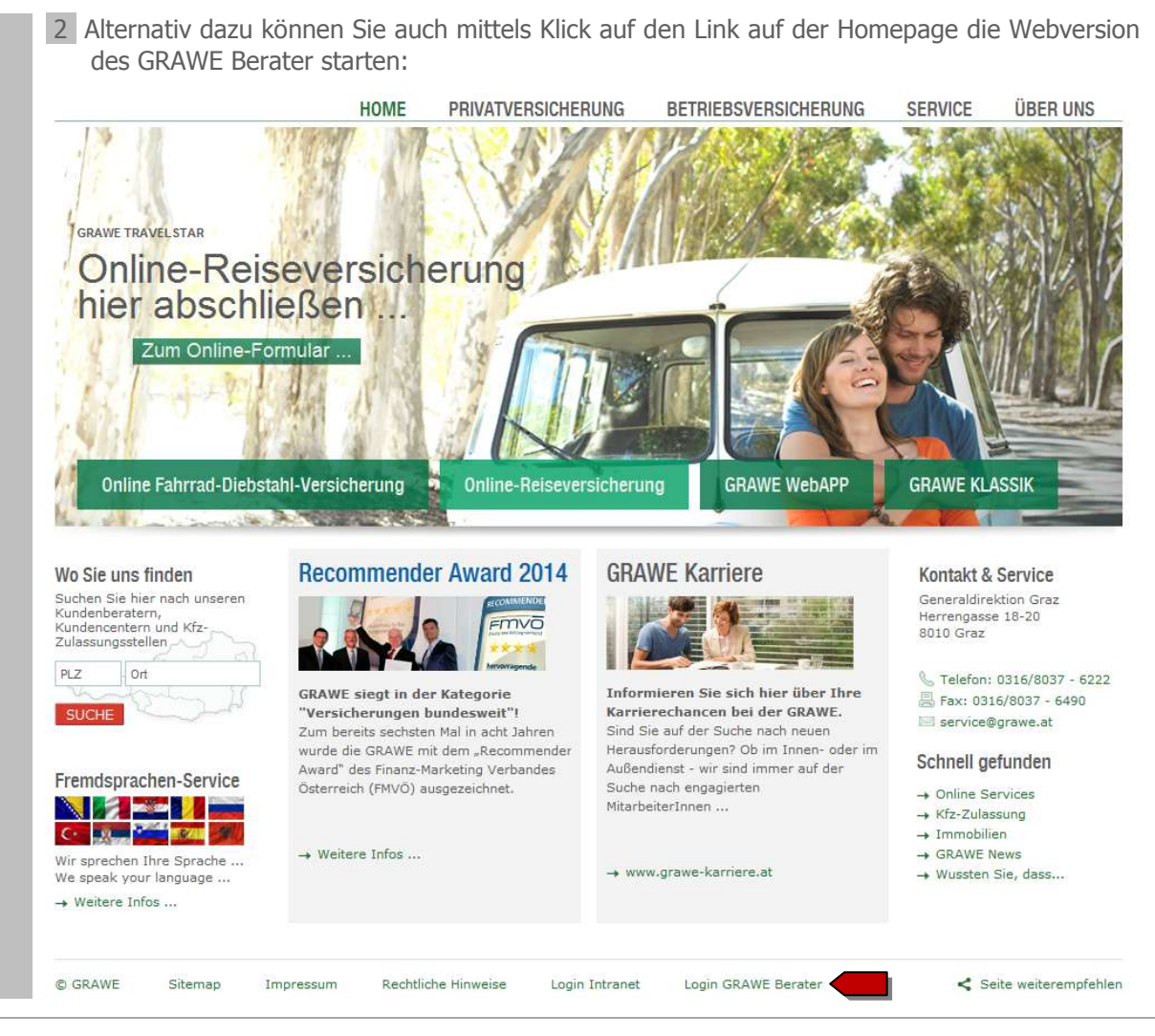

Nun öffnet sich ein Fenster – bitte geben Sie hier Ihre Zugangsdaten ein:

4.

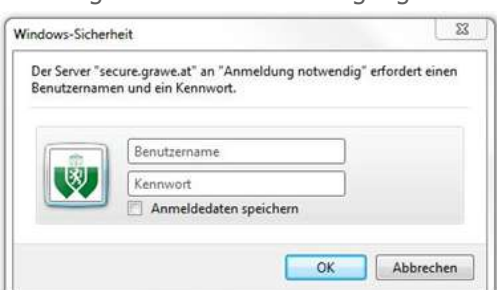

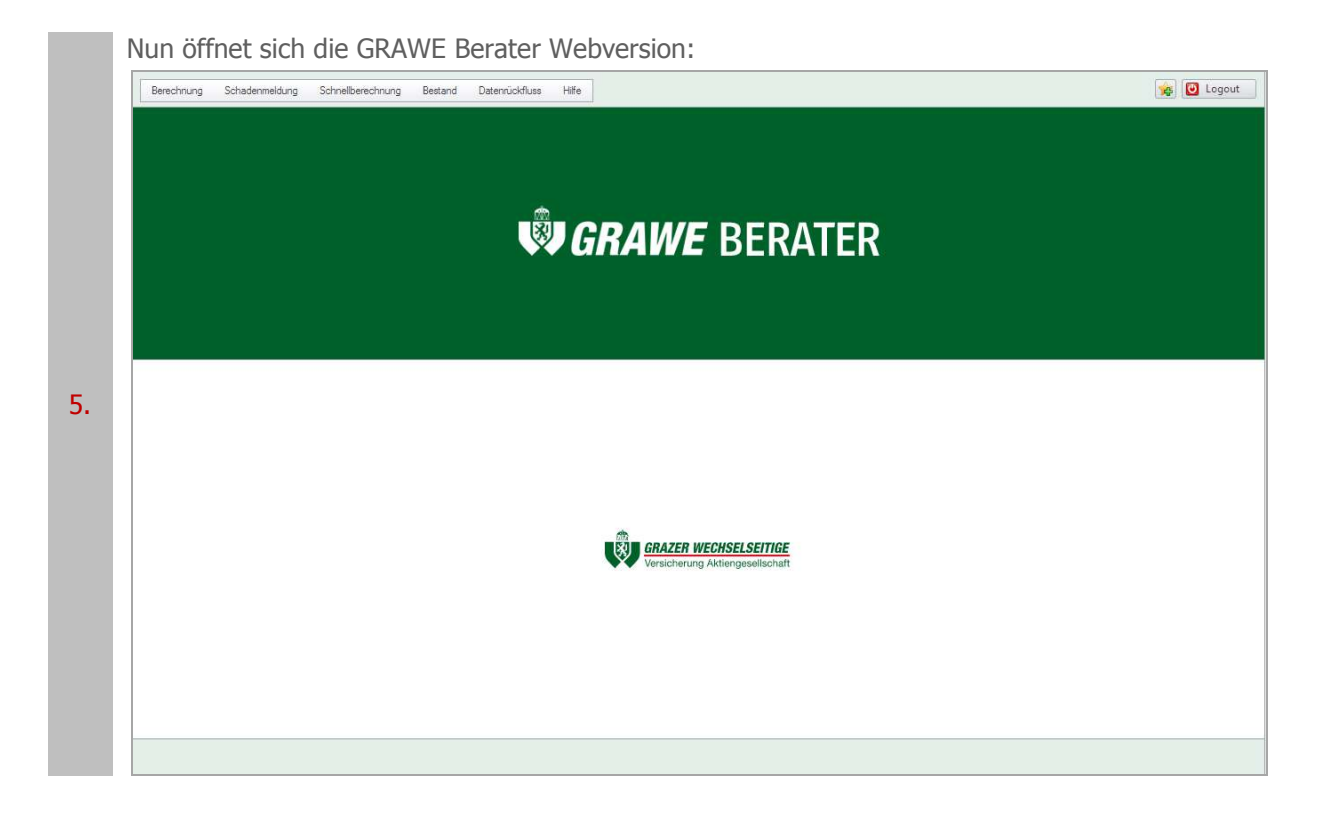

1. Öffnen Sie bitte die GRAWE-Homepage www.grawe.at

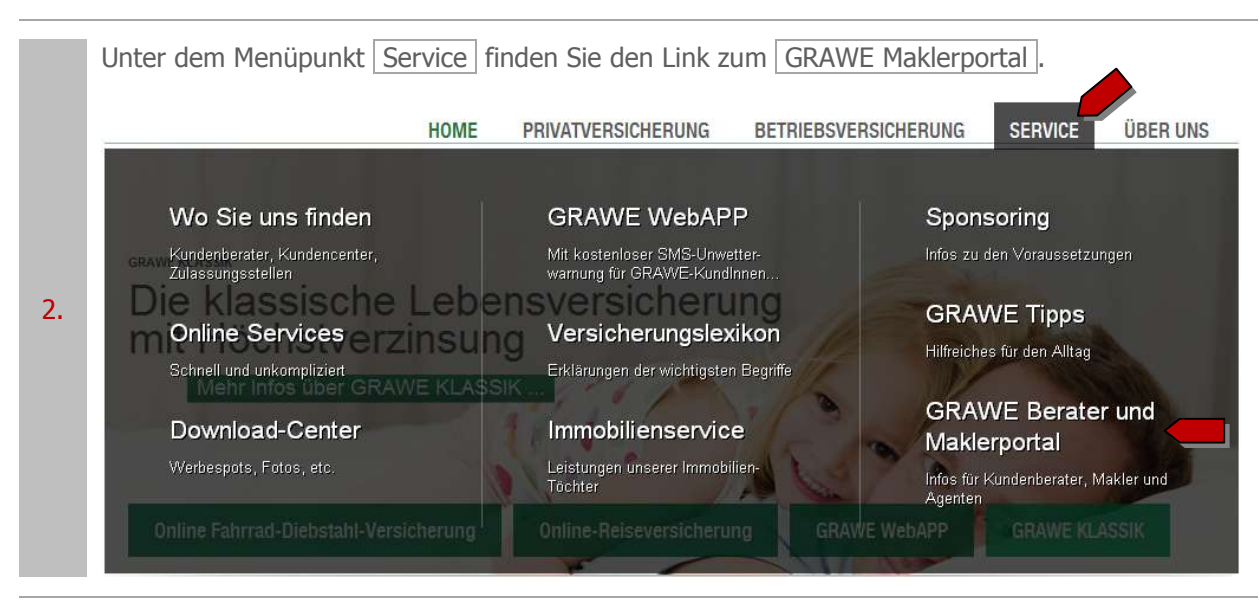

Klicken Sie nun bitte auf den Link Hier gelangen Sie zum GRAWE Maklerportal... : 9 A A A O 🐹 GRAZER WECHSELSEITIGE Erweiterte Suche HOME PRIVATVERSICHERUNG BETRIEBSVERSICHERUNG SERVICE **ÜBER UNS** Kontakt & Service Generaldirektion Graz Herrengasse 18-20 8010 Graz S Telefon: 0316/8037 - 6222 📇 Fax: 0316/8037 - 6490 🖂 service@grawe.at **GRAWE Berater und Maklerportal** → Wo Sie uns finden Kundenberatersuche - Online Services Suchen und kontaktieren Sie hier einen Kundenberater der -> Download-Center GRAWE - GRAWE WebAPP -+ zum Suchformular W GRAWE BERATER → Versicherungslexikon → Immobilienservice → Sponsoring → GRAWE Tipps → GRAWE Berater und Maklerportal → Wussten Sie, dass ... ? GRAWE Berater (Webversion) >> Login GRAWE Berater Onlineberechnungsprogramm für Privat-, Agrar- und Betriebsbereich sowie für Kfz- und Personenversicherun Tagesaktueller Onlinezugriff auf Ihre gesamten Bestands-, Schaden- und Inkassodaten, Polizzenübersicht, sämtliche Bedingungen , Formulare, Tarife und aktuelle Informationen. MAKLERPORTAL (X) GRAWE Maklerportal (bestand.at) >> Login GRAWE Maklerportal Dieses - für Sie kostenlose Portal - ist eine weitere Möglichkeit, Ihre aktuellen Bestandsdaten, Vertragsdaten sowie Provisionen zu verwalten Die Registrierung erfolgt direkt im Portal und ist nur mit aufrechter GRAWE-Vermittlernummer möglich.

## bestand.at (Einstieg bzw. Registrierung)

Nun öffnet sich das GRAWE Maklerportal. Hier können Sie sich nun mit Ihren Zugangsdaten einloggen:

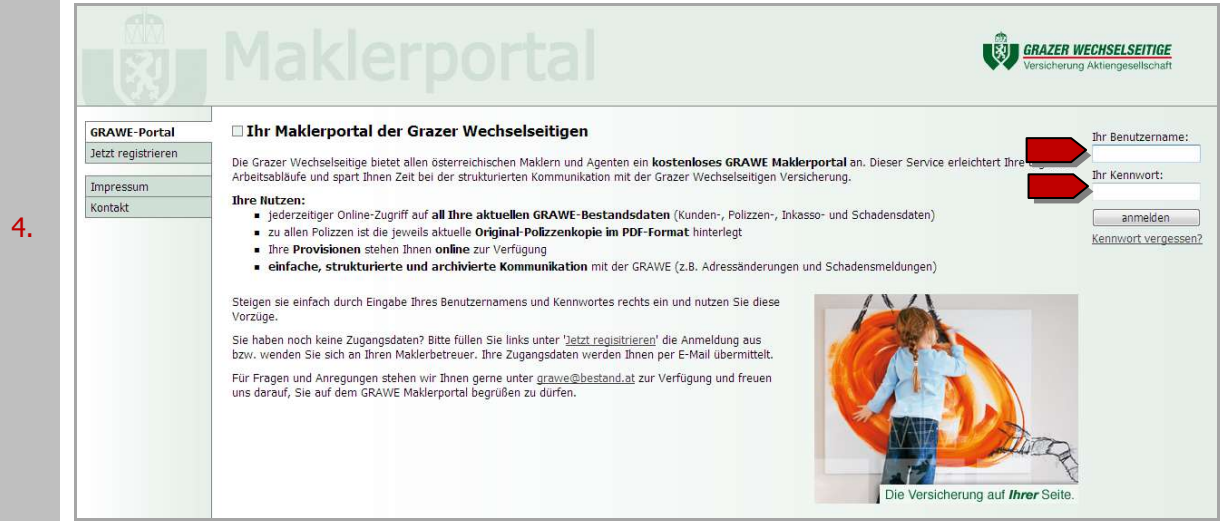

Falls Sie noch über keine Zugangsdaten verfügen, können Sie sich registrieren und erhalten Ihre Zugangsdaten dann automatisch von bestand.at via E-Mail:

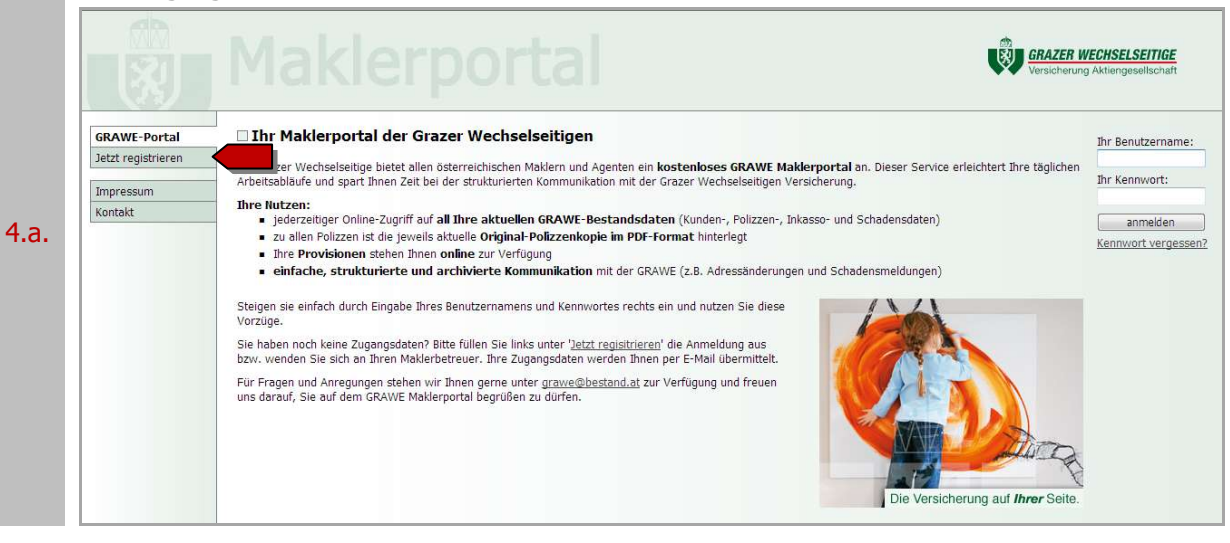